# Ministero delle Infrastrutture e della Mobilità Sostenibili

DIPARTIMENTO PER I TRASPORTI, LA NAVIGAZIONE, GLI AFFARI GENERALI ED IL PERSONALE Direzione Generale per la Motorizzazione Centro Elaborazione Dati

# Manuale utente Gestione Pin e Utenze di Agenzia

**Operatore Professionale** 

# Indice dei contenuti

| INDIC | CE DEI CC | NTENUTI                                                                 | 2        |
|-------|-----------|-------------------------------------------------------------------------|----------|
| 1     | GENERA    | LITÀ                                                                    | 3        |
|       | 1.1       | TABELLA DELLE VERSIONI                                                  | 3        |
|       | 1.2       | DEFINIZIONI ED ACRONIMI                                                 | 3        |
|       | 1.3       | RIFERIMENTI                                                             | 3        |
| 2     |           | IZIONE                                                                  | 4        |
| 2     |           |                                                                         | 4        |
|       | 2.1       |                                                                         | 4        |
|       | 2.2       |                                                                         | 4        |
| 3     | AUTENT    |                                                                         | 5        |
|       | 3.1       | GESTIONE LOGIN                                                          | 5        |
| 4     | HOME P    | AGE SISTEMA GESTIONE UTENZE SIDT                                        | 7        |
|       | 4.1       | GESTIONE RICHIESTA PIN PER OPERATORE PROFESSIONALE                      | 7        |
|       | 4.1.1     | Richiesta Pin Operatore Professionale                                   | 7        |
|       | 4.1.2     | Richiesta nuovo Pin smarrimento/furto Operatore Professionale           | 12       |
|       | 4.1.3     | Richiesta Pin Ente Accertatore, Imprese, Medici                         | 13       |
|       | 4.1.4     | Richiesta nuovo Pin smarrimento/furto Ente Accertatore, Imprese, Medici | 14       |
|       | 4.2       | GESTIONE UTENZE PER RESPONSABILE AGENZIA                                | 16       |
|       | 4.2.1     | Ricerca Utenze                                                          | 16       |
|       | 4.2.2     | Dettaglio Utenze                                                        | 17       |
|       | 4.2.3     | Nuova Utenza                                                            | 17       |
|       | 4.2.4     | Invio credenziali di accesso ai sistemi DT                              | 18       |
|       | 4.2.5     | Modifica Utenza                                                         | 19       |
|       | 4.3       | GESTIONE ASSOCIAZIONE POLI                                              | 21       |
|       | 4.3.1     | Gestione Richiesta Associazione per l'utente Agenzia                    | 21       |
|       | 4.3.1.1   | Registra Richiesta                                                      | 21       |
|       | 4.3.1.2   | Visualizza richieste di Associazione                                    | 22       |
|       | 4.3.1.3   | Inoltra Richiesta Associazione                                          | 23       |
|       | 4.3.1.4   | Annulla Richiesta Associazione                                          | 23<br>24 |
|       | 4.3.1.6   | Conferma Richiesta Associazione                                         | 24       |
|       | 4.3.1.7   | Modifica Polo di Associazione                                           | 24       |
|       | 4.3.2     | Gestione Richiesta Associazione per l'utente Polo                       | 25       |
|       | 4.3.2.1   | Lista Richieste Associazione                                            | 25       |
|       | 4.3.2.2   | Approva richieste di Associazione                                       | 26       |
|       | 4.3.2.3   | Rifiuta Richieste di Associazione                                       | 26       |
|       | 4.3.2.4   | Stampa Lista Richiesta Associazione                                     | 26       |

# 1 GENERALITÀ

Il presente documento è archiviato in formato elettronico; ogni copia stampata è da considerarsi copia non controllata.

# 1.1 TABELLA DELLE VERSIONI

La seguente tabella registra le modifiche effettuate su questo documento.

| Versione | Data       | Note                                                 |
|----------|------------|------------------------------------------------------|
| 1.0      | 15-10-2013 | Nascita del documento                                |
| 1.1      | 17-06-2019 | Aggiornamento per Documento Unico                    |
| 1.2      | 22-06-2020 | Aggiornamento per Documento Unico –<br>Gestione Poli |

# **1.2 DEFINIZIONI ED ACRONIMI**

| Termine | Definizione                        |
|---------|------------------------------------|
| WP      | Work Package                       |
| DG      | Direzione Generale                 |
| UP      | Ufficio Provinciale                |
| МСТС    | Motorizzazione Civile Trasporti    |
| UMC     | Uffici Motorizzazione Civile       |
| SIMOT   | Sistema Informativo Motorizzazione |
| GSIC    | Gestione Sicurezza                 |
| DGT     | Direzione Generale Territoriale    |
| СРА     | Centri Prova Autoveicoli           |
| UT      | Unità Territoriali                 |

## 1.3 **RIFERIMENTI**

| Identificativo           | Descrizione                 | url |
|--------------------------|-----------------------------|-----|
| SIDT-MOD-DocGenerico-n.v | Template documento generico |     |

# 2 INTRODUZIONE

Lo scopo del progetto è la reingegnerizzazione e la convergenza delle macro-entità SIMOT e Portale dell'Automobilista dei sistemi DTT in un'unica, omogenea, architettura detta SIDT (Sistema Informativo del Dipartimento dei Trasporti).

# 2.1 SCOPO DEL DOCUMENTO

Lo scopo del documento è:

 fornire un supporto alla Direzione Generale MCTC, nell' utilizzo dell'applicazione Web "Gestione Utenze - SIDT". Il manuale sarà aggiornato in accordo alle evoluzioni del servizio;

# 2.2 APPLICABILITÀ

I contenuti del documento si applicano alle attività eseguite nell'ambito dell'evoluzione di SIMOT e Portale dell'Automobilista verso il sistema di front-end Internet e Intranet di SIDT.

# **3 AUTENTICAZIONE UTENTE**

Il progetto "Gestione Sicurezza" si occupa della gestione delle informazioni relative alla agli accessi degli utenti alle funzionalità SIMOT.

# 3.1 **GESTIONE LOGIN**

Il sistema permette di autenticare un utente autorizzato, digitando nel form di Login il nome utente e la password.

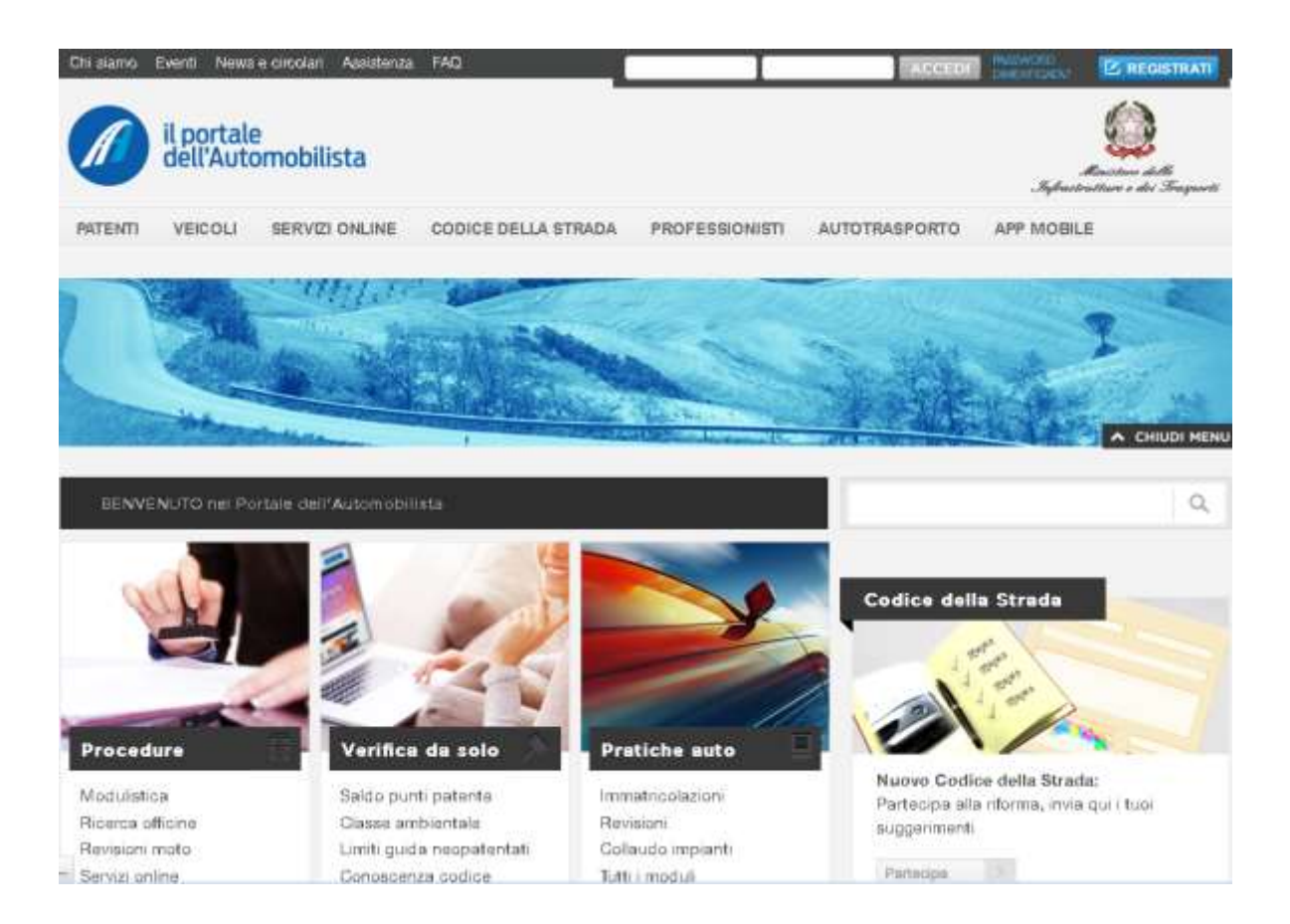

# Campi obbligatori

- Utente
- Password

#### Pulsanti

- <u>Login</u>: premendo tale pulsante si procede con l'autenticazione.
   Nel caso di autenticazione positiva sarà visualizzata la "Home Page" dell' applicazione.
- <u>Cambia Password</u>: premendo tale pulsante si procede al cambio password.

### $GestioneUtenze\_ManualeUtente\_OperatoreProfessionale.doc$

| Accesso Al Sistema     Log in     Cambia Password | Cambia Password Inserve utente, vecchia password e nuova password. |
|---------------------------------------------------|--------------------------------------------------------------------|
|                                                   | Name Utente a Matricola                                            |
|                                                   | Password                                                           |
|                                                   | Nuova password                                                     |
|                                                   | Conferma nuova password                                            |
|                                                   |                                                                    |
|                                                   | CAMBIA #ASSWORD                                                    |

# 4 HOME PAGE SISTEMA GESTIONE UTENZE SIDT

Home Page dell'applicazione "GESTIONE UTENZE - SIDT".

| Chisansi Sveriti Newssitzetari Associatea Faq Accessibilità      |     |                      | Derivenuto (Skattice)      |                            | WHOMEU CESA        |           |
|------------------------------------------------------------------|-----|----------------------|----------------------------|----------------------------|--------------------|-----------|
| Il portale dell'Automobilista                                    |     |                      |                            |                            | ter distant        |           |
| Gestione Utenz                                                   | e S | IDT                  |                            |                            | Manual Association | -         |
| 87234FB                                                          |     |                      |                            |                            |                    | Case Fore |
| + Gestlane PW                                                    | 1   | Gestione Utenze SIDT |                            |                            |                    |           |
| Remail FNI<br>Remail Name FNI<br>Many Notes                      |     |                      |                            |                            |                    |           |
| · Gestione litente                                               |     |                      | Castlana                   |                            |                    |           |
| Chardo                                                           | 1   |                      | Gestione                   | otenze SID I               |                    |           |
| + Pat                                                            |     |                      | Ministero delle Infrastrut | ture e della Mobilità Sost | enibili            |           |
| Romesto Askazadore Polo<br>Consulta Romeste Asbeciazione<br>Polo |     |                      | Dipartimento per i         | Trasporti e la Navigazione |                    |           |
|                                                                  | 10  |                      |                            |                            |                    |           |

(Figura 1)

#### 4.1 GESTIONE RICHIESTA PIN PER OPERATORE PROFESSIONALE

Per poter usufruire di alcuni servizi presenti sul Nuovo Portale dell'Automobilista, l'operatore Professionale (Agenzie, Officine) devono inserire un PIN dispositivo composto da otto caratteri.

Tale PIN viene rilasciato dal Ministero delle Infrastrutture e dei Trasporti su richiesta dei singoli operatori professionali.

Per gli Enti Accertatori, Imprese e Medici l'attivazione del Pin è immediata, rientrano nella categoria che chiameremo Operatori Speciali.

Dopo aver effettuato l'accesso verranno presentati all'utente sotto la voce Gestione Pin (Figura 1), due servizi che consentiranno l'inserimento di una richiesta di PIN dispositivo:

- Richiedi PIN viene selezionato per effettuare la prima richiesta di PIN dispositivo.
- Richiedi nuovo PIN (smarrimento/furto) viene utilizzato per effettuare una richiesta di PIN nel caso in cui l'utente abbia smarrito o sia stato derubato del PIN precedentemente rilasciato.

#### 4.1.1 Richiesta Pin Operatore Professionale

Seleziona la voce **Richiedi PIN** dal menu di sinistra e il sistema ti permette di visualizzare i tuoi dati anagrafici e di localizzazione (Figura 2). Da questo momento si distingueranno due tipi di operatore professionale, quello generico e quello speciale ossia appartenente ad una regione a statuto speciale,qualora non si faccia esplicito riferimento al tipo di operatore, quanto detto dovrà ritenersi valido per entrambi i tipi di operatori.

| Gestione Utenze SIDT                          |                                                        | Menangel Personale | tinget Table |
|-----------------------------------------------|--------------------------------------------------------|--------------------|--------------|
| - Gaussian Plat                               | Geneticate FIN                                         |                    |              |
| Rohest PN<br>Rohest Roos Ph<br>emammentoforto | Demaglia Uleruna<br>Matricala attente:<br>Acian.600701 |                    |              |

| Denominazione:                 |
|--------------------------------|
| ADR<br>Codice Receiv@artin ive |
|                                |
| Tuponimu<br>Via E              |
| Individual<br>ANNIBALIA408SI   |
| Burrowin:<br>233               |
| Contraction<br>TRALEFISHED     |
| Provinciae<br>SA               |
| Compr<br>81100                 |
| Pred, fast<br>0022             |
| Film:<br>0000000               |
| Telefono                       |
| E-maili                        |

(Figura 2) operatore generico

Il Bottone **MODIFICA ANAGRAFICA** permette ad un operatore professionale generico, che non sia un'officina, di modificare i soli dati di localizzazione nel caso questi non risultino corretti, sarà cura dell'Ufficio della Motorizzazione Civile, in sede di abilitazione PIN, approvare anche i dati di localizzazione modificati.

Nel caso in cui un operatore professionale generico di tipo Officina abbia la necessità di far correggere i propri dati anagrafici, deve necessariamente rivolgersi agli uffici della Provincia o all'Ufficio della Motorizzazione Civile che le ha rilasciato la concessione.

| Bestione Utenze                                           | SIDT                                                                | APRI              | -          |
|-----------------------------------------------------------|---------------------------------------------------------------------|-------------------|------------|
|                                                           |                                                                     | Bassaggi Personal | Oggi Tatts |
| Gestions Pf8                                              | Gestione PIN                                                        |                   |            |
| Pochiedi PIN<br>Richiedi Nuovo Pin -<br>emanimiento/futto | Dettaglio Utenza Dati precedenti:<br>Matricola utente:<br>AGSA00/01 |                   |            |
|                                                           | Codice operative professionale:<br>SA0007                           |                   |            |
|                                                           | Denominazione:<br>ADR                                               |                   |            |
|                                                           | Codice flucals/Partita iva:                                         |                   |            |
|                                                           | Toponims:<br>VALE                                                   |                   |            |
|                                                           | Indirizzor<br>ANNESALANIOSISI                                       |                   |            |
|                                                           | Numero:<br>235                                                      |                   |            |
|                                                           | SALERINO                                                            |                   |            |
|                                                           | Provincia:<br>5A                                                    |                   |            |
|                                                           | Capi<br>81100                                                       |                   |            |
|                                                           | Prof.last:<br>0023                                                  |                   |            |
|                                                           | Fax:<br>89999900                                                    |                   |            |
|                                                           | Tabdume                                                             |                   |            |

#### GestioneUtenze\_ManualeUtente\_OperatoreProfessionale.doc

| E-mail:                                   |                   |
|-------------------------------------------|-------------------|
| vincenzo /usiai@hp.com                    |                   |
| Dati in modifica:                         |                   |
| Matricola steete:<br>AGEA000701           |                   |
| Codice operatore professionale:<br>SA000? |                   |
| Denominazione:<br>ADR                     |                   |
| Codice facale/Partita lea:                |                   |
| Toponinus                                 |                   |
| VIALE                                     |                   |
| Indiateses                                |                   |
| ANNIBALIANOSSI                            |                   |
| Numero                                    |                   |
| 233                                       |                   |
| Comune:<br>SALERINO                       |                   |
| Provincial<br>BA                          |                   |
| Cap:<br>81100                             |                   |
| Prof.fax:                                 |                   |
| 0823                                      |                   |
| Easo.                                     |                   |
| 99999990                                  |                   |
| Telefono:                                 |                   |
| E-mail:<br>vincenza ruoso@hji com         |                   |
|                                           | COMPERANA ANDULLA |

# (Figura 3)

Premendo il bottone **CONFERMA** verrà creata una richiesta di variazione dei dati di localizzazione (Figura 3), sulla maschera apparirà il messaggio di anagrafica modificata ed in attesa di validazione da parte dell'UMC di competenza (Figura 4).

| Gestione Litenze SIDT |                                                               |                     | -            |
|-----------------------|---------------------------------------------------------------|---------------------|--------------|
|                       |                                                               | Nessaggi Personali: | Oggi Tutti   |
| Gestione PIN          | Gestione PIN                                                  |                     |              |
| Richiedi PIN          |                                                               |                     |              |
| Richiedi Nuovo Pin -  | L'anagrafica è stata modificata ed è in attesa di validazione |                     |              |
| smammentonuno         | Dettaglio Uterza                                              |                     |              |
|                       | Matricola utente:<br>AGSA000701                               |                     |              |
|                       | Denominazione:<br>ADR                                         |                     |              |
|                       | E-mail:<br>Vincunzo russo@hp.com                              |                     |              |
|                       |                                                               | INVIA R             | ICHIESTA PIN |

(Figura 4) operatore generico

| <ul> <li>Gestions PIN</li> </ul>                       | Gestione PIN                                          |
|--------------------------------------------------------|-------------------------------------------------------|
| Richiedi PIN<br>Richiedi Nuovo Pin –<br>amainmentofuto | Dettaglio Uteriza<br>Matricola strente:<br>AGSA000701 |
|                                                        | Codice operatore professionale:<br>SA0007             |
|                                                        | Denominations:<br>ADR                                 |
|                                                        | Codice fiscale/Partita iva:                           |
|                                                        | Toponimus:<br>VIALE                                   |
|                                                        | Inditizzo:<br>ANRIBALIANOSSI                          |
|                                                        | Numero:<br>233                                        |
|                                                        | Comune:<br>SALEPSNO                                   |
|                                                        | Provincia:<br>SA                                      |
|                                                        | Cap:<br>81100                                         |
|                                                        | Prof.fam:<br>0823                                     |
|                                                        | Fax:<br>99999990                                      |
|                                                        | Tailafono:                                            |
|                                                        | E-mailt<br>vecenzo russo@mp.com                       |
|                                                        | INVIA RICHIESTA PIN LIODIFICA ANAGRAFICA ANNULLA      |

#### (Figura 5) operatore generico

Il bottone ti permette di inviare la richiesta e il sistema risponde con un messaggio di conferma di avvenuto inserimento di richiesta PIN (Figura 4,Figura5). Inoltre visualizza la prima parte del PIN generato ed il codice identificativo della richiesta. È possibile stampare gli estremi della richiesta inserita.

Per quanto riguarda l'operatore generico i dati stampati dovranno essere presentati, per l'attivazione definitiva, presso l'Ufficio della Motorizzazione Civile di competenza . L'operatore speciale avrà invece il PIN già attivo

| Gestione PIN                                                     | Gestione PIN                                                                                                    |
|------------------------------------------------------------------|----------------------------------------------------------------------------------------------------|
| Richiedi Nuovo Pin -<br>Richiedi Nuovo Pin -<br>smarrimentofurto | Conferma Richiesta PIN La richiesta del nuovo codice PIN è stata inviata. Per completare il processo di attivazione recati personalmente presso l'Ufficio Provinciale portando con te una stampa cartacea del codice identificativo della richiesta<br>000000029 Per tuo promemoria:              |
|                                                                  | Stampa la prima parte del codice PIN di seguito<br>riportato:<br>5828                                                                                                    |
|                                                                  | Stampa la seconda parte del PIN che ti è stata recapitata nella casella di posta elettronica che hai fornito al<br>momento della registrazione.<br>Per stampare la prima parte del codice PIN e il codice della richiesta:<br>Clicca sul pulsante Scarica PDF per scaricare i dati in formato PDF |
|                                                                  | SCARICA PDF                                                                                                    |

#### (Figura 5) operatore generico

Cliccando sul tasto SCARICA PDF vengono forniti i dati in formato pdf .

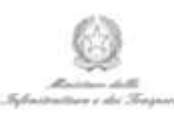

#### MINISTERO DELLE INFRASTRUTTURE E DEI TRASPORTI

DIPARTIMENTO PER I TRASPORTI, LA NAVIGAZIONE ED I SISTEMI INFORMATIVI E STATISTICI

Direzione Generale per la Motorizzazione

Gentile utente,

come promemoria di seguito viene riportato il suo codice identificativo della richiesta di attivazione PIN effettuata il 16/10/2013

Per completare il processo di attivazione si rechi personalmente presso l'Ufficio della Motorizzazione Civile portando questa stampa del codice identificativo della richiesta.

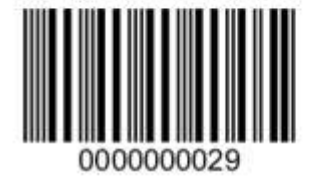

Il bottone ti permette di inviare la richiesta e il sistema risponde con un messaggio di conferma di avvenuto inserimento di richiesta PIN (Figura 6). Inoltre visualizza la prima parte del PIN generato ed il codice identificativo della richiesta. È possibile stampare gli estremi della richiesta inserita. L'operatore speciale avrà il PIN già attivo.

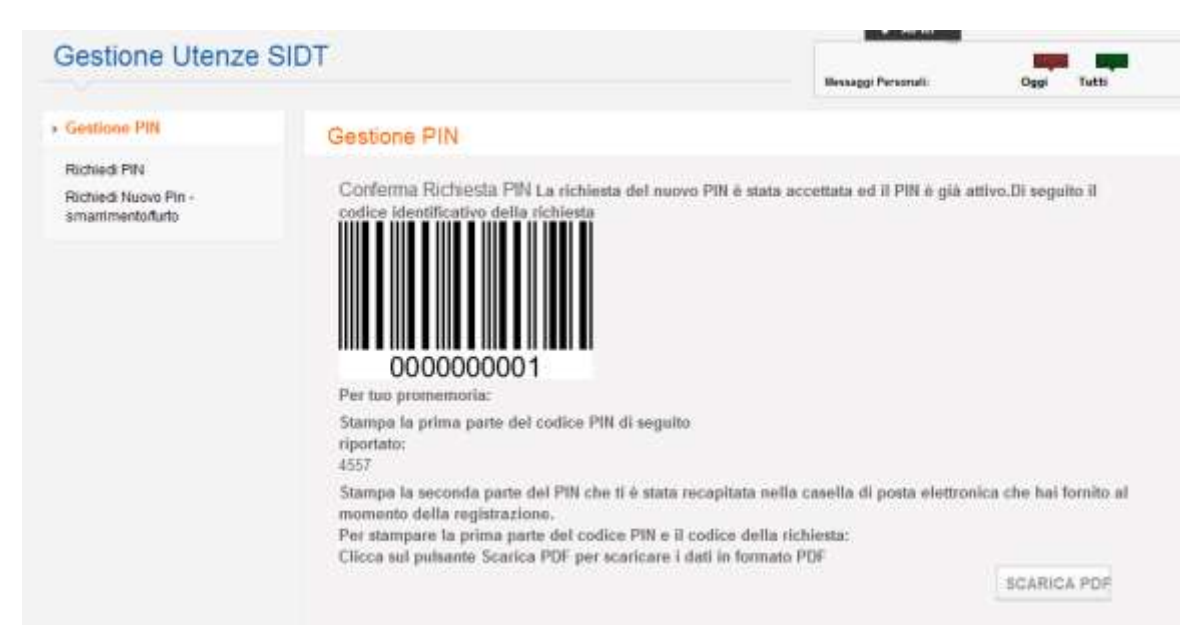

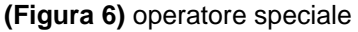

Il PIN di accesso ai servizi protetti è un codice composto da otto caratteri. I primi quattro sono visibili nella finestra di conferma di Richiesta inviata (operatore speciale) e nel pdf che l'operatore professionale può scaricare dalla stessa pagina. Il sistema invia all'indirizzo di posta elettronica dell'operatore professionale una mail contenente gli altri quattro caratteri che compongono la seconda parte del PIN.

#### 4.1.2 Richiesta nuovo Pin smarrimento/furto Operatore Professionale

Dopo aver selezionato la voce di menu **Richiedi nuovo PIN (smarrimento/furto)**, il sistema visualizza all'Operatore Professionale un messaggio che descrive il processo di emissione del nuovo PIN ed un bottone (Figura 7) per inviare la richiesta dello stesso.

| Gestione Utenze                                       | SIDT                                                                                                    | Re-Classical and                                                         |                                   |
|-------------------------------------------------------|----------------------------------------------------------------------------------------------------|--------------------------------------------------------------------------|-----------------------------------|
|                                                       |                                                                                                    | Nessaggi Personali                                                       | Oggi Tutti                        |
| Gestione PIN                                          | Gestione PIN                                                                                                    |                                                                          |                                   |
| Richied PIN<br>Richied Nuovo Pin -<br>smanimentofludo | Gestione PIN<br>Richiesta Pin In questa sezione puoi richiedere f                                                       | 'emissione di un nuovo PIN                                               |                                   |
|                                                       | Attenzione: il nuovo PIN può essere richiesto si<br>sottratto il precedente codice. In caso di richiesta<br>disattivato | olo nel caso che tu abbia smarrit<br>a nuovo PIN, il PIN in uso viene ir | o o ti sia stato<br>nmediatamente |
|                                                       |                                                                                                    | INVIA RICHIESTA PIN                                                      | ANNULLA                           |

# (Figura 7)

Cliccando sul bottone (Figura 7) il sistema risponde con un messaggio di conferma di avvenuto inserimento della richiesta PIN temporaneo. Inoltre visualizza la prima parte del nuovo PIN generato ed il codice identificativo della richiesta. Il PIN è subito attivo ma temporaneo per l'operatore generico (Figura 9) e permanente per quello speciale (Figura 8). La seconda parte del nuovo PIN viene inviata via posta elettronica all'indirizzo dell'operatore professionale.

La validità del PIN temporaneo è di un giorno.

| Gestione Utenze                                        | SIDT                                                                                                    | Managgi Personali                                                                                      | Oggi Tatti                                                    |
|--------------------------------------------------------|----------------------------------------------------------------------------------------------------|----------------------------------------------------------------------------------------------------|---------------------------------------------------------------|
| Gestione PIN                                           | Gestione PIN                                                                                                    |                                                                                                    |                                                               |
| Richiedi PM<br>Richiedi Nuovo Pin-<br>smarrimento/turb | Conferma Richesta PIN La richiesta del suovo PIN 4<br>codice identificativo dalla richiesta<br>DODODODODO<br>DUDA<br>Por tuo prosecoria:<br>Stampa la prima parte del codice PIN di seguita<br>riportato:<br>2171<br>Stampa la secosda parte del PIN che il è stata vecupitat<br>nomento della registrazione.<br>Per stampare la prima parte del colice PIN e il codice a<br>Clicca sul pshante Scarica PDF per scaricare i dati in fo | nata accettata ed il PIN è già i<br>n nella castella di posta elettro<br>tella richiesta:<br>rmato PDF | ntivo.Di seguito il<br>nice che hai fonsito al<br>ECARICA FDF |

(Figura 8) operatore speciale

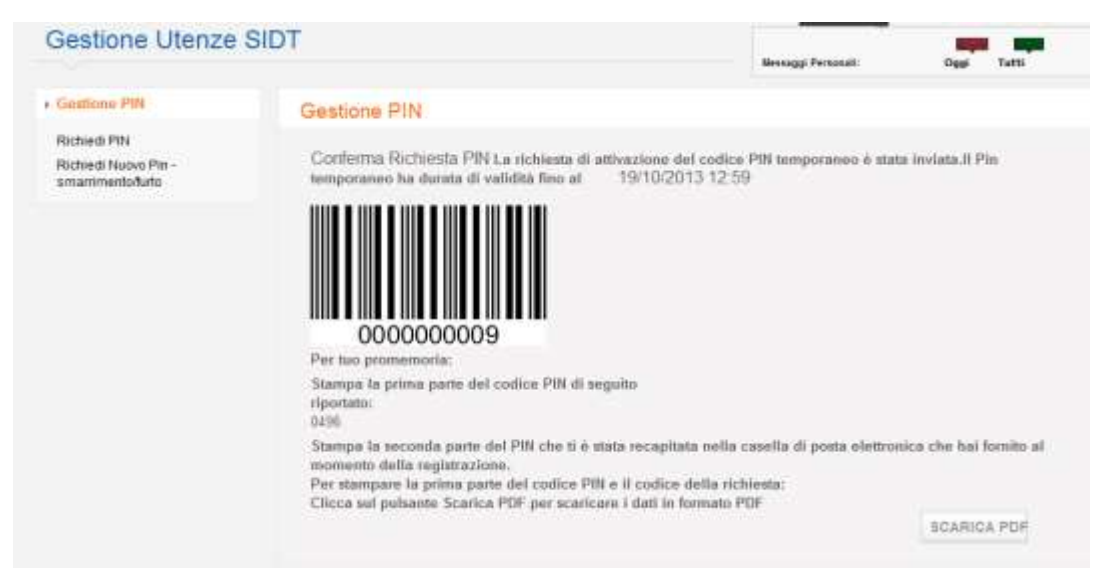

(Figura 9) operatore generico

#### 4.1.3 Richiesta Pin Ente Accertatore, Imprese, Medici

Nella pagina di Benvenuto dopo aver effettuato l'autenticazione come Ente accertatore o Imprese o Medici puoi selezionare la voce di menù Richiedi PIN, il sistema verifica se sei in possesso di e-mail e nel caso in cui l'indirizzo email non risulti disponibile, non ti consente di proseguire nell'uso della funzionalità visualizzando un messaggio di errore.

| Gestione Utenze                                          | SIDT                                                                                                    |                    | -            |
|----------------------------------------------------------|----------------------------------------------------------------------------------------------------|--------------------|--------------|
|                                                          |                                                                                                    | Vessaggi Personali | Oggi Tutti   |
| Gentione PIN                                             | Gestione PIN                                                                                                    |                    |              |
| Richiedi PIN<br>Richiedi Nuovo Pin -<br>smanimento/furto | Dettaglio Utenza<br>Matricola utente:<br>MERM002201<br>Denominazione:<br>MEDICO DI VINCENZO<br>E-mail:<br>vencenzo russo@hp.com |                    |              |
|                                                          |                                                                                                    | INVIA 8            | ICHIESTA PIN |

# (Figura 10)

Per questi operatori equiparati ai speciali, i dati di visualizzazione saranno :

- la matricola
- la denominazione
- indirizzo E-mail (Figura 10)

Per inviare la richiesta clicca sul bottone e il sistema risponde con un messaggio di conferma di avvenuto inserimento della richiesta PIN (Figura 10). Inoltre visualizza la prima parte del PIN generato ed il codice identificativo della richiesta. È possibile stampare gli estremi della richiesta inserita. Da questo momento il PIN è subito attivo.

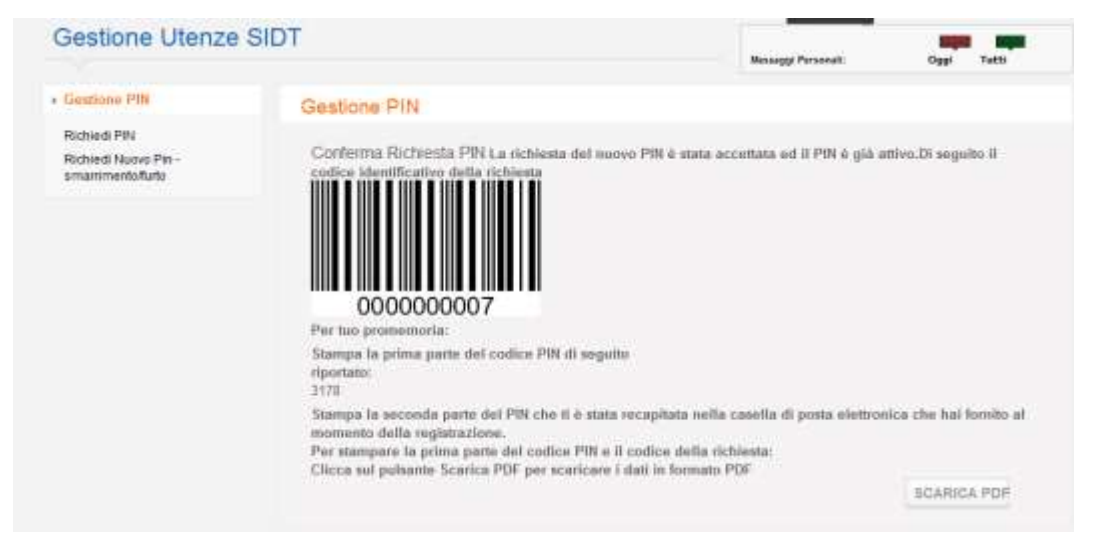

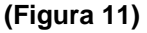

Il PIN di accesso ai servizi protetti è un codice composto da otto caratteri. I primi quattro sono visibili nella finestra di conferma di Richiesta inviata (Figura 11) e nel pdf che puoi scaricare dalla stessa pagina cliccando sul bottone SCARICA PDF.

Il sistema invia all'indirizzo di posta elettronica una e-mail contenente gli altri quattro caratteri che compongono la seconda parte del PIN.

#### 4.1.4 Richiesta nuovo Pin smarrimento/furto Ente Accertatore, Imprese, Medici

Dopo aver selezionato la voce di menu Richiedi nuovo PIN (smarrimento/furto), il sistema visualizza un messaggio che descrive il processo di emissione del nuovo PIN ed un bottone per inviare la richiesta dello stesso.

| Sestione Otenze                                          | (SID)                                                                                                    | Nessaggi Personali:                                            | Oggi Tutti                        |
|----------------------------------------------------------|----------------------------------------------------------------------------------------------------|----------------------------------------------------------------|-----------------------------------|
| Gestione PIN                                             | Gestione PIN                                                                                                    |                                                                |                                   |
| Richiedi PIN<br>Richiedi Nuovo Pin -<br>smanimentoflarlo | Gestione PIN<br>Richiesta Pin In questa sezione puoi richiedere l'emiss                                                            | sione di un nuzvo PIN                                          |                                   |
|                                                          | Attenzione: il nuovo PIN può essere richiesto solo ne<br>sottratto il precedente codice. In caso di richiesta nuov<br>disattivato. | l caso che tu abbia smarrito<br>ro PIN, il PIN in uso viene in | o o ti sia stato<br>nmediatamente |
|                                                          |                                                                                                    | INVERTIGATION PROVIDENTS PIN                                   | AND DUCK                          |

## (Figura 12)

Per inviare la richiesta clicca sul bottone el IVIA RICHIESTA PIN e il sistema risponde con un messaggio di conferma di avvenuto inserimento della richiesta PIN (Figura 12). Inoltre visualizza la prima parte del nuovo PIN generato ed il codice identificativo della richiesta (Figura 13). Il PIN è subito attivo e permanente.

La seconda parte del nuovo PIN viene inviata via posta elettronica al tuo indirizzo.

| Sestione Otenze                                           | SIDT                                                                                                    | Personalt        | Oggi           | Tatti    |
|-----------------------------------------------------------|----------------------------------------------------------------------------------------------------|------------------|----------------|----------|
| Gestione PIN                                              | Gestione PIN                                                                                                    |                  |                |          |
| Richiedi PNi<br>Richiedi Nuovo Pin -<br>smarrimentosturto | Conferma Richeesta PIN La richiesta del auovo PIN è stata accuttata ec<br>codice identificativo della richiesta<br>UNICON DELLA DELLA DELL | t it PON & già a | mivo.Di segui  | bo il    |
|                                                           | Stampa la seconda parte del PIN che il è stata recupitata nella casella di<br>momento dalla registrazione.<br>Per stampare la prima parte del codica PIN e il codice della richiesta:                                                                                                    | posta elettror   | nica che hai f | la otimo |
|                                                           | Clicca sul pulsante Scarica PDF per scaricare i dati in formato PDF                                                                                                    |                  |                |          |

(Figura 13)

### 4.2 GESTIONE UTENZE PER RESPONSABILE AGENZIA

Le funzionalità di questo paragrafo sono abilitate solo al responsabile di Agenzia.

#### 4.2.1 Ricerca Utenze

Seleziona la voce **Utente** dal menu di sinistra e il sistema ti permette di visualizzare la pagina di ricerca delle utenze di vostra competenza.

| Il portale<br>dell'Automo                       | büsta | e.                                   |       |  |               | 0        |
|-------------------------------------------------|-------|--------------------------------------|-------|--|---------------|----------|
| Gestione Utenza                                 | SID   | T.                                   |       |  | Manage Manada | New York |
| 11140%                                          |       |                                      |       |  |               |          |
| Contras Pfk                                     | 1     | Itanie                               |       |  |               |          |
| Molece Per<br>Molece Humo Per<br>presimentation | •     | Risersa Utente                       |       |  |               |          |
| ins.                                            |       | Titolace utenza esterna<br>Norm<br>I | <br>- |  |               |          |
|                                                 |       |                                      |       |  | REINCA RUOVO  | AMAKA    |

(Figura 14)

La ricerca consente l'impostazione dei seguenti filtri di ricerca:

- Matricola
- Nome titolare matricola
- Cognome titolare matricola

| icerca L<br>Natraola I | Rente<br>Rusie |                  |          |       |   |   |         |               |
|------------------------|----------------|------------------|----------|-------|---|---|---------|---------------|
| olare s                | denza esterna  | Cogeore          |          | 7     |   |   |         |               |
|                        |                |                  |          |       |   |   | HICERCA | RUOVO AMMELIA |
|                        |                |                  |          |       |   |   | 1000    |               |
| and a                  | Matheora       | AOCINTIA DU TEUT | AGRM1310 | ATTNO | 6 | B | NARO    | ROBS          |
| Sel -                  | AGRM131001     | MOCHEM DI TEDT   |          |       |   |   |         |               |

(Figura 15)

#### 4.2.2 Dettaglio Utenze

Seleziona nella lista una matricola e clicca su DETTAGLIO.

| Tradanceación                                             | effettuata.                                                                                                    |                   |                       |                            |              |
|-----------------------------------------------------------|----------------------------------------------------------------------------------------------------|-------------------|-----------------------|----------------------------|--------------|
| ettaglio Utente<br>Ninosa Utente                          | Determation                                                                                                    |                   |                       | Costra Balge               |              |
| 10404101010                                               | A 189-215 23 7887                                                                                                    |                   |                       | 201812                     |              |
| Rato Viente<br>ATTAIL                                     | Free Dyna Ramola<br>10                                                                                                    |                   |                       |                            |              |
| LANG .                                                    |                                                                                                    |                   |                       |                            |              |
| nasiona service Zana                                      | ( provide the second second seco |                   |                       |                            |              |
| Creati PEC                                                |                                                                                                    |                   |                       |                            |              |
| Novituda Bede Oper.                                       |                                                                                                    | Ros Ande Oper     |                       | Progr. Selle Oper          |              |
| AZHA                                                      |                                                                                                    | 188+ k040216      |                       | 1344                       |              |
| ACHOMICAE                                                 |                                                                                                    |                   |                       |                            |              |
| Desse Ullense                                             |                                                                                                    |                   |                       |                            |              |
| AGAAZ18                                                   |                                                                                                    |                   |                       |                            |              |
| telle Adericantine                                        |                                                                                                    |                   | Regissioneriti Uleria |                            |              |
|                                                           |                                                                                                    |                   | Lista profili         | specializzati e apgiuntivi |              |
| rofilo Autorizzazi                                        | one                                                                                                    | Descrit           | pone Profilo          |                            | Tipo Profilo |
| 092                                                       |                                                                                                    | FUNZIO            | IN UTENTE PER RESPONS | BILE AGENZIA               | AGGIUNTIVO   |
| bili Insensini (Jenia<br>1975 2013<br>18 anagrafici (Stol | Dele Padivegnes<br>Info: 2019 14-02                                                                                                    |                   |                       |                            |              |
|                                                           |                                                                                                    | Cognome           |                       |                            |              |
| unte                                                      |                                                                                                    | schu.             |                       |                            |              |
| Colline Talantes                                          |                                                                                                    | Colo nesalla      | HARD-SD               |                            |              |
| - Selationare -                                           |                                                                                                    | Containe Inearth  |                       | _                          |              |
| and water causes                                          |                                                                                                    | Louris Colors and | ite .                 |                            |              |
| Contraction of the second                                 |                                                                                                    |                   |                       |                            |              |

### (Figura 16)

Nella pagina vengono visualizzate tutte informazioni dell'utente.

#### 4.2.3 Nuova Utenza

E' possibile visualizzare la pagina di creazione di una nuova utenza, cliccando su NUOVO.

| Utente                                                              |         |           |             |
|---------------------------------------------------------------------|---------|-----------|-------------|
| Ricerca Utente<br>Maritala thena<br>Titolare utenza esterna<br>Norw | Cognose |           |             |
|                                                                     |         | HCZRCA HO | OVO AMROLLA |

# (Figura 17)

Nella pagina seguente possono essere inserite solo le seguenti informazioni:

- Indirizzi e-mail
- Dati anagrafici del titolare matricola

| tente                          |                                     |                      |                            |    |                         |  |
|--------------------------------|-------------------------------------|----------------------|----------------------------|----|-------------------------|--|
| inserisci Nuovo U              | tente                               |                      |                            |    |                         |  |
| Mathinia Dente<br>Abit M131103 | Deservitations<br>Adentita DI TERT. |                      |                            |    |                         |  |
| Email                          |                                     |                      |                            |    |                         |  |
| E-mail PEC                     |                                     |                      |                            |    |                         |  |
| Provincia Sede Oper            | _                                   | Type Sede Oper       |                            |    | toge Sinde Oper<br>21.0 |  |
| Desir Sala Gasi<br>ARCHINEDE   |                                     |                      |                            |    |                         |  |
| Classe Utence<br>AGEN205       |                                     |                      |                            |    |                         |  |
| Profes Administration          | ABENCIE-CONCREMION                  | AAI                  | Rapprosidentic Chrise      | ** | -                       |  |
| ati anagrafici tite            | plare                               |                      |                            |    |                         |  |
| lute                           |                                     | Cugnates             |                            |    |                         |  |
| Codice Pacalle                 |                                     | Cate mescila         | tesse<br>- Selectorere - 🐨 |    |                         |  |
| Transformer Galerithe          |                                     | Concern resolute     |                            |    |                         |  |
| + Selezionere -                | 9                                   |                      |                            | 8  |                         |  |
| Italo Delaro rascita           |                                     | Località Estera nanc | tia.                       |    |                         |  |
| · Selectionate -               | 147                                 | Construction of the  |                            |    |                         |  |
| D. A. C. H. G.                 |                                     |                      |                            |    |                         |  |
| hore and a                     |                                     |                      |                            |    |                         |  |

#### (Figura 18)

Dopo la digitazione delle informazioni, cliccando su CONFERMA INSERIMENTO, si effettua la creazione della nuova matricola.

| Uberite                                                                                                    |                    |                          |  |
|----------------------------------------------------------------------------------------------------|--------------------|--------------------------|--|
| L'anomimento è stato effettualo con successio.                                                                                                    |                    |                          |  |
| Destruyise Ulivere Descrivescore<br>ADMAISSO Ulivere ADMAISSORE ADMAISSORE<br>ADMAISSOR ADMAISSORE ADMAISSORE<br>ADMAISSOR ADMAISSORE ADMAISSORE<br>ADMAISSORE ADMAISSORE ADMAISSORE<br>ADMAISSORE ADMAISSORE ADMAISSORE ADMAISSORE<br>ADMAISSORE ADMAISSORE ADMAISSORE ADMAISSORE ADMAISSORE<br>ADMAISSORE ADMAISSORE ADMAISSONE ADMAISSONE |                    | Carlos Rodge<br>enzato   |  |
| renzelijenski<br>Previnsta Bola Opper Tapo Sola Opp<br>18044, INS-ASSENZ<br>Diver Sola Opper<br>ANCHIMARTER                                                                                                    |                    | Pray, Taile Gen.<br>(210 |  |
| Osse Units<br>Assazia<br>Pulla Assatuation<br>6 - UTENTI PRENDRA ABENZIE-CONCESSIONNET                                                                                                    | Reginer medicality |                          |  |
| Des exemento Users Dis Riefinitione<br>18/06/2001 + Cognese<br>Nece Cognese<br>SARID SIDDA                                                                                                    |                    |                          |  |
| Codine Result<br>GRAMRADOAD(HISE)(C. Data results<br>DL/O(1/1000)<br>Provinsis results<br>ROMA. Comme Associ<br>ROMA.                                                                                                    | MASCHID            |                          |  |
| Bele Dann navda Laalda Faine<br>- Selectonare                                                                                                    | naster<br>Konstant |                          |  |

# (Figura 19)

#### 4.2.4 Invio credenziali di accesso ai sistemi DT

E' possibile inviare le credenziali di accesso ai sistemi DT, tramite e-mail al titolare della matricola, cliccando su INVIA MAIL CREDENZIALI.

Vengono inviate due mail, la prima con la matricola e la seconda con la password:

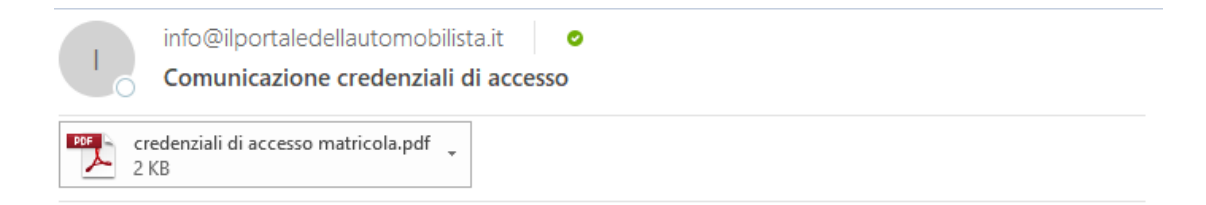

Si inviano le credenziali di autenticazione per l'accesso al portale <u>www.ilportaledellautomobilista.it</u>.

Cordiali Saluti

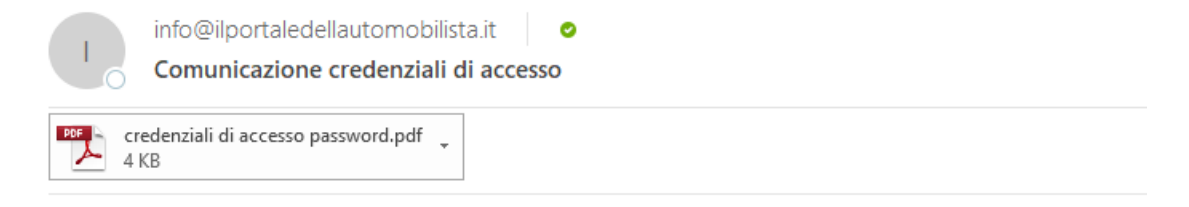

Si inviano le credenziali di autenticazione per l'accesso al portale <u>www.ilportaledellautomobilista.it</u>.

Cordiali Saluti

#### 4.2.5 Modifica Utenza

Con questa funzione è possibile modificare l'indirizzo e-mail non PEC e il titolare della matricola solo se non è stata ancora assegnata all'utente una FDR.

| eritoit | Uhunte         |                 |                |              |         |               |               |       |              |
|---------|----------------|-----------------|----------------|--------------|---------|---------------|---------------|-------|--------------|
| slare s | denza esterna  |                 |                |              |         |               |               |       |              |
| -       |                | Coprore         |                | -            |         |               |               |       |              |
|         |                |                 |                |              |         |               |               |       |              |
|         |                |                 |                |              |         |               | HICERCA       | 80040 | AMRILLA      |
|         |                |                 |                |              |         |               | 1000          | -     | 200124000000 |
| iel     | Matricola      | Denominazione   | Sede Operativa | Stato Utente | Profile | Attri Profili | Nome titolare | Cog   | nome titolai |
| 2       | AGRM131001     | AGENZIA DI TEBT | AGRM1310       | ATT//O       | 6       | 8             | MARO          | ROSS  |              |
| hole of | emetto toxato. |                 |                |              |         |               |               |       |              |

#### (Figura 20)

Cliccando su MODIFICA, si accede alla seguente pagina:

| a dilatori                                                                                                    |          |            |          |          |                         |                               |            |               |
|----------------------------------------------------------------------------------------------------|----------|------------|----------|----------|-------------------------|-------------------------------|------------|---------------|
|                                                                                                    | -        |            |          |          |                         |                               |            |               |
| ant rists                                                                                                    | autone . |            |          |          |                         |                               |            |               |
| AC                                                                                                    | 0000     |            |          |          |                         |                               |            |               |
|                                                                                                    |          |            |          |          |                         |                               |            |               |
| -                                                                                                    |          |            |          |          |                         |                               |            |               |
|                                                                                                    |          | 1.000      |          |          | The second              |                               |            |               |
| ter lan                                                                                                    |          |            |          |          |                         |                               |            |               |
| 10.000                                                                                                    |          |            |          | -        |                         |                               |            |               |
|                                                                                                    |          |            |          |          |                         |                               |            |               |
| NO VALUE OF CALCULATION                                                                                                    | suur-    |            | LANK BAL | A DAY    |                         |                               |            |               |
|                                                                                                    |          |            |          |          |                         | Lass profit apecalitzative ap | appendent. |               |
| the Market Street own                                                                                                    |          |            |          | Ocurrent | on Profile              |                               |            | Tax Profes    |
|                                                                                                    |          |            |          | NICOT    | UTDATE FOR PERFORMANCE. | simple                        |            | ASSESSMENT    |
| anne ann an an an an an an an an an an an an                                                                                                    |          |            |          |          |                         |                               |            |               |
| a) — — — — — — — — — — — — — — — — — — —                                                                                                    |          |            |          |          |                         |                               |            |               |
| to the second second se |          | the second | 1000     |          |                         |                               |            |               |
| and the state of the state of t |          | 10.000     | mana .   | - 10     |                         |                               |            |               |
|                                                                                                    | - in: 7  |            |          |          |                         |                               |            |               |
|                                                                                                    |          |            |          |          |                         |                               |            |               |
| And the second second sec                                                                                                    | 241.1    |            |          |          |                         |                               |            |               |
|                                                                                                    |          |            |          |          |                         |                               |            |               |
|                                                                                                    |          |            |          |          |                         |                               |            | DOWNER HOUPLA |

# (Figura 21)

Nella pagina è possibile modicare l'indirizzo e-mail non PEC e il titolare della matricola solo se non è stata ancora assegnata all'utente una FDR.

Dopo la modifica delle informazioni, cliccando su CONFERMA MODIFICA, si effettua l'aggiornamento dei dati in archivio.

### 4.3 GESTIONE ASSOCIAZIONE POLI

#### 4.3.1 Gestione Richiesta Associazione per l'utente Agenzia

E' possibile per una agenzia richiedere l'associazione ad un Polo, per usufruire dei servizi di assistenza che offre.

Gli utenti abilitati delle agenzie possono visualizzare la lista dei poli e inserire le richieste, da inoltrare al polo per la relativa associazione. Le agenzie possono anche consultare le richieste effettuare nel corso del tempo.

#### 4.3.1.1 Registra Richiesta

Accedendo alla voce di menu "Richiesta Associazione Polo" l'agenzia ottiene la lista dei Poli Concentratori tra cui scegliere quello a cui associarsi.

| estimate from the first of the first of the  | and the second          |     | -        |                   |                 |                    |              |               |          |
|----------------------------------------------------------------------------------------------------|-------------------------|-----|----------|-------------------|-----------------|--------------------|--------------|---------------|----------|
| Area data seases and of the sease data seases and of the sease data seases and of the sease data seases and of the sease data seases and of the sease data seases and of the sease data seases and the sease data seases and the seases and the sease data seases and the sease data seases and the sease data seases and the sease data seases and the seases and the seases and the sease data seases and the seases and the seases an | tione Utenzi            | e 5 | DI       |                   |                 |                    |              | Brough Treast | 140 140  |
|                                                                                                    |                         |     |          |                   |                 |                    |              |               |          |
| Intel Pol         Links Pol Associations Agencies           Second lates Pol<br>senset lates         Second Pol<br>Second lates         Second Pol<br>Second lates                                                                                                    | + F21                   | 1   | Retriest | ta Associazione P | aka             |                    |              |               |          |
| Interview         Data         Control Parlo         Particular           res         54         Control Parlo         Parlo         Parlo         Parlo           res         0         0005         AE2564(716A ME7 SERVICE)         047564(807         Mar         Parlo           0         0001         AC1 MP/080651CA         000122011000         Mar         Parlo         Mar           0         0002         Parlo M25800         Parlo         Parlo M250000         VT           0         0002         Parlo M2544         0000-00050         Mar         O           0         0002         Parlo M2544         0000-00050         Mar         O           0         0002         Parlo M2544         0000-00050         Mar         O         O           0         0002         Parlo M254         Mar         0         O         O                                                                                                    | Tease Tre-              |     |          |                   |                 | inte Poll Associat | ione Agenzie |               |          |
| State         Date         Codece Pairs         Contamingagese Pairs         Particulars         Provincing           Non         0000         0000         0000         0000         0000         0000         0000         0000         0000         0000         0000         0000         00000         01544420000         VT         0         0000         0000         01544420000         VT         0         0         0         0         0         0         0         0         0         0         0         0         0         0         0         0         0         0         0         0         0         0         0         0         0         0         0         0         0         0         0         0         0         0         0         0         0         0         0         0         0         0         0         0         0         0         0         0         0         0         0         0         0         0         0         0         0         0         0         0         0         0         0         0         0         0         0         0         0         0         0         0         <                                                                                                    | esous                   |     |          |                   |                 |                    |              | Since 2       |          |
| Image: Second Second                         | e Dierge                |     | Bal.     | Codes Pala        | + Denama        | tationa Polis      | Pertitation  | Provincia     | Tiste    |
| O         DOD4         ACI MP ORBATICA         DEBESTIONS         RM         A           Annual Association Pars         0         0000         Pars VETERIO         01644420060         VT         0           Annual Schwarzskiewer Pars         0         0000         Pars RCRAA         02000400000         VT         0           0         0000         Pars RCRAA         020004000000         VET         0         0           0         0000         Pars RCRAA         020004000000         VET         0         0           0         0000         Pars RCRAA         020004000000         VET         0         0           0         0000         Pars RCRAA         020004000000         VET         0         0           0         0000         Pars RCRAA         0200040000000         VET         0         0           1         VET         VET                                                                                                    |                         | 2   |          | 9005              | REPORTING NET S | ENVICE             | 06715461007  | 864           | ATTINO   |
| C         0000         Puik VETINOC         01444420080         VT           Anno Assessment Puik         0         0000         Puik 00040         0000         0000         0000         0000         0000         0000         0000         0000         0000         0000         0000         0000         0000         0000         0000         0000         0000         0000         0000         0000         0000         0000         0000         0000         0000         0000         0000         0000         0000         0000         0000         0000         0000         0000         0000         0000         0000         0000         0000         0000         0000         0000         0000         0000         0000         0000         0000         0000         0000         0000         0000         0000         0000         0000         0000         0000         0000         0000         0000         0000         0000         0000         0000         0000         0000         0000         0000         0000         0000         0000         0000         0000         0000         0000         0000         0000         0000         0000         00000         00000         00000                                                                                                    |                         |     |          | 0004              | ACI INFORMATICA |                    | 30862311025  | AMC .         | ATTING . |
| Annual Associations         0         0002         Puic RCRAA         0:000405055         Mill           In Address Associations         0         0001         Puic RCRAA         0:000405055         Mill           In Address Associations         0         0001         Puic RCRAA         0:000405055         Mill           In Address Associations         0         0001         Puic RCRAA         0:000400117         100           In Address Associations         In Address Associations         In Address Associations         0         0                                                                                                    |                         |     |          | 9000              | Pval V712600    |                    | 01844420580  | WT.           | ATTIVO   |
| erada forbank kancadow<br>er<br>0 0001 Proj 108m0 add.0400117 To 2<br>0 0000 er<br>100 erannet trauk                                                                                                    | th Association Park     |     |          | 0002              | Pute ROMA       |                    | 03800400566  | 1054          | ATTIVO   |
| C BOND                                                                                                    | a Technolo Associations |     |          | 0001              | Polo TORINO     |                    | IMA36400017  | 70            | ATTIVO   |
| 12E destruct Encode                                                                                                    |                         |     |          | 9000              |                 |                    |              |               | ATTRVD   |
| 122 remark that                                                                                                    |                         | ж.  | 14.000   |                   |                 |                    |              |               |          |
|                                                                                                    |                         |     | 100 4447 | and track         |                 |                    |              |               |          |
|                                                                                                    |                         |     | 10000    |                   |                 |                    |              |               |          |
|                                                                                                    |                         |     |          |                   |                 |                    |              |               |          |
|                                                                                                    |                         |     |          |                   |                 |                    |              |               |          |

Selezionando il Polo di interesse l'utente Agenzia può salvare la richiesta per poterla verificare successivamente o inoltrarla immediatamente per l'approvazione da parte del Polo, mediante i pulsanti messi a disposizione.

Il sistema permette di indicare la data della richiesta, che è preimpostata con la data di sistema, ma può essere modificata

|                                                                                                    | Automatical Famp Percentering                                                                                                    | Demonsta (10004111) |                 | Statute Contract |  |  |  |
|----------------------------------------------------------------------------------------------------|----------------------------------------------------------------------------------------------------|---------------------|-----------------|------------------|--|--|--|
| dell'Automobilista                                                                                                    |                                                                                                    |                     |                 |                  |  |  |  |
| estione Utenze \$                                                                                                    | IDT                                                                                                    |                     | Brendy Transfer |                  |  |  |  |
| -                                                                                                    |                                                                                                    |                     |                 |                  |  |  |  |
| 1844 TB1                                                                                                    | Pictureta Associazione Polo                                                                                                    |                     |                 |                  |  |  |  |
| Deck WW<br>React Reasons Phy-<br>presented ratio                                                                                                    | Ballia richineta anno fuzzoni al Polo. ACTINPORTATICA.                                                                                                    |                     |                 |                  |  |  |  |
| term liferation                                                                                                    | Data inizio                                                                                                    |                     |                 | 8                |  |  |  |
|                                                                                                    | Annual is data if many validity                                                                                                    |                     |                 |                  |  |  |  |
|                                                                                                    | o received and a local                                                                                                    |                     | HERETNO         | CORPORAS         |  |  |  |
| eula Hole-De Associatione                                                                                                    | lu Ma Me G Ve Sa De                                                                                                    |                     |                 | 1903             |  |  |  |
|                                                                                                    | 3 4 4 4 4 4 4                                                                                                    |                     |                 |                  |  |  |  |
|                                                                                                    | 44 10 10 10 10 10 10                                                                                                    |                     |                 |                  |  |  |  |
| r 0                                                                                                    | 10 II II 04 2 10 10<br>10 10 10                                                                                                    |                     |                 |                  |  |  |  |
| P (1983) Annual Annual An | teres and the second second seco |                     |                 |                  |  |  |  |

Alla conferma della richiesta il sistema restituisce un messaggio con l'identificativo della richiesta.

| Bestiale      Bestiale     Bestiale                                                                                                    |  |  |  |
|----------------------------------------------------------------------------------------------------|--|--|--|
| Sestione Utenze SIDT mengehause Associatement Pails ten ten ten ten ten ten ten ten ten ten                                                                                                    |  |  |  |
| Allen<br>annae FM<br>Anno FM<br>Anno |  |  |  |
| annae INI<br>Inn IV<br>Anno Initiana<br>Anno Initiana<br>Anno Initaina<br>Anno Initaina<br>Anno Initaina<br>Anno Initaina                 |  |  |  |
| teno fre<br>Inst Auss Pre<br>annesiste                                                                                                    |  |  |  |
| The first two states to a state of the state of the state                                                                                                    |  |  |  |
| Data Poli Autocazione Agenze                                                                                                    |  |  |  |
|                                                                                                    |  |  |  |
| Codica Pera Deventraciona Pero Partis Iva Previncia Bata                                                                                                    |  |  |  |
| ODDE ATTRO                                                                                                    |  |  |  |
| rede fusions logicapite (100 million control control c                                                                                                    |  |  |  |
| 0003 P36 VTERED 018446 2500 VT ATTMO                                                                                                    |  |  |  |
| 0004 ACLINPCHRAFTICA 00885517063 IBM ATTIVIT                                                                                                    |  |  |  |
| 0006 SERVICE 00735051007 Her ATTIVO                                                                                                    |  |  |  |
| "Of showed load.                                                                                                    |  |  |  |

#### 4.3.1.2 Visualizza richieste di Associazione

Accedendo alla voce di menu "Consulta Richieste Associazione Polo" l'utente d'agenzia può visualizzare le richieste di associazione effettuate nel corso del tempo.

La ricerca può essere effettuata specificando l'identificativo della richiesta o senza indicare alcun parametro.

| Nileen Classifi (House e retthe                                                                                                    | e Agenineen Fay Accessibility                                                            | Demonsta 💷                                     | anni 10 (       |       |  |  |  |
|----------------------------------------------------------------------------------------------------|------------------------------------------------------------------------------------------|------------------------------------------------|-----------------|-------|--|--|--|
| Gestione Utenze S                                                                                                    | TOI                                                                                      |                                                | Second Property |       |  |  |  |
| NUES<br>SECONT TO<br>SECONT TO<br>SECONT TO<br>SECONT SECONT<br>SECONT SECONT<br>SECONT<br>SECONT<br>SECO | Consulta Richards Associazzone Pilo<br>Lina richards effettade al Pol<br>Calles richards | vertificane Finalogianes della directory ol de | structore       | NORMA |  |  |  |
| 6. <u>.</u>                                                                                                    |                                                                                          |                                                |                 |       |  |  |  |

Tramite il pulsante "Ricerca" si ottiene la lista delle richieste sono ordinate per data decrescente in modo che il primo elemento della lista sia il più recente. Questo elemento è anche l'unico che può essere ancora attivo e sul quale si può ancora intervenire.

|                                                                                                    | terbian    | odatore                  | × +                                  |                                              |                                                                                                    |                                                                                                    |                                                                                |                                                         |                                                                                                    |     |    |     | - | D |       |
|----------------------------------------------------------------------------------------------------|------------|--------------------------|--------------------------------------|----------------------------------------------|----------------------------------------------------------------------------------------------------|----------------------------------------------------------------------------------------------------|--------------------------------------------------------------------------------|---------------------------------------------------------|----------------------------------------------------------------------------------------------------|-----|----|-----|---|---|-------|
| < − 0                                                                                                    | <u>b</u> + | itps://www               | sportaledel                          | utoriobilistaut                              | geniciel Aeronitith Ao                                                                                        | malisticae                                                                                                    | e Americani di Kelendari Rike                                                  | et initéction actio                                     |                                                                                                    | ÷., | 68 | \$4 | Ø | • | . 344 |
| Distance Constitution of the                                                                                                    | nde . I    | uniters 1                | nj Armonhatta                        | 1                                            |                                                                                                    | Demonsta                                                                                                    | CARGANILD (                                                                    |                                                         | -                                                                                                    | Ê   |    |     |   |   | - i   |
| Dertale dell'Automobilit                                                                                                    | ista.      |                          |                                      |                                              |                                                                                                    |                                                                                                    |                                                                                | 4                                                       | Q                                                                                                    |     |    |     |   |   |       |
| Gestione Utenz                                                                                                    | te SIC     | т                        |                                      |                                              |                                                                                                    |                                                                                                    | Strengt Trees                                                                  |                                                         | -                                                                                                    |     |    |     |   |   |       |
| 110010                                                                                                    |            |                          |                                      |                                              |                                                                                                    |                                                                                                    |                                                                                |                                                         |                                                                                                    |     |    |     |   |   |       |
| listening PRI                                                                                                    | 11         | Consulta                 | Pictureste A                         | and an and a second                          | Pain                                                                                                    |                                                                                                    |                                                                                |                                                         |                                                                                                    |     |    |     |   |   |       |
| RUDAD RIV<br>RUDAD NAME PER-<br>BURNESS FREE                                                                                                    | 1          | Liste rich               | ects effettuate                      | ai Poli                                      |                                                                                                    |                                                                                                    |                                                                                |                                                         |                                                                                                    |     |    |     |   |   |       |
|                                                                                                    |            | Carlle rick              | 100.00                               |                                              |                                                                                                    |                                                                                                    |                                                                                |                                                         |                                                                                                    |     |    |     |   |   |       |
| Contrast Literate                                                                                                    |            | Conterist                |                                      |                                              |                                                                                                    |                                                                                                    |                                                                                |                                                         |                                                                                                    |     |    |     |   |   |       |
| Charless Internet                                                                                                    | •          | Culturist                |                                      |                                              |                                                                                                    |                                                                                                    | 3                                                                              | -                                                       | INCA                                                                                                  |     |    |     |   |   |       |
| United Station                                                                                                    | •          | Cameras                  | )                                    |                                              | Lista riohians                                                                                                | associations p                                                                                                    | ofi                                                                            | 80                                                      | INCA                                                                                                  |     |    |     |   |   |       |
| Control Angela<br>Control<br>Participation of the Control Angela<br>Control Angela Control Angela Control | •          | Come na                  | Contests                             | Contra Pala                                  | Usta folhans                                                                                                  | astosapore p<br>Partila iva                                                                                                    | ori<br>Inter                                                                   | The surgest                                             | INCA                                                                                                  |     |    |     |   |   |       |
| Andrew Ungen<br>Unge<br>Fut<br>Notesta Instances Fut<br>Consult Reference<br>Assertionere Fut                                                                                                    | •          | Left -                   | Draftenie ;                          | Custor Palo<br>324                           | Lista richiesa<br>Deseninatore Pain<br>Act NFORMATICA                                                         | Partia ha                                                                                                    | ori<br>Data natuttia risteansa.<br>35-16-2121                                  | Table ristrands<br>SACVATA                              | Elake P<br>Artivo                                                                                     |     |    |     |   |   |       |
| reactives interne<br>Users<br>Fact<br>Pactives reactions may<br>Generalize the terms<br>Associations field                                                                                                    |            | Letter to                | Dromente<br>7                        | Cooler Pole<br>(004<br>(004                  | Lista neferen<br>Desarradore Para<br>Aci NE ORIANICA<br>ACI NE ORIANICA                                       | Partila iva<br>Dobio 11103<br>Dobio 11103                                                                                                    | time<br>Dete natvilla risteana<br>36 (16 2021<br>26 10 2021                    | Take mire aska<br>SACVATA<br>REVOCATA                   | Baan P<br>Arthao<br>Arthao                                                                            |     |    |     |   |   |       |
| Handborne Uthersen<br>Usersy<br>Parti<br>Mathematical Restrictions of Participation<br>Associations of Participation<br>Associations of Participation                                                                                                    | 1          | Set *                    | ED richeste<br>7<br>2<br>1           | Custor Pate<br>9254<br>9254<br>9254          | Use offers<br>Deservative Pain<br>ACI NEOBATICA<br>ACI NEOBATICA<br>ACI NEOBATICA                             | Partila iva<br>Partila iva<br>scienci i vana<br>bosci i vana<br>scienci i vana                                                                                          | ori<br>Dete solutita ristressa<br>Siste Statt<br>pe de 2021<br>De 06 2021      | This rereases<br>SALVAIA<br>REVOCATA<br>REVOCATA        | 1064<br>51469 P<br>ACTIVO<br>ACTIVO<br>ACTIVO<br>ACTIVO                                               |     |    |     |   |   |       |
| negatives (space<br>Units)<br>Part<br>Notice (second second second second<br>Asystemative free                                                                                                    | •          | Set -                    | D ruteele<br>,<br>1<br>hour          | Control Patto<br>0004<br>0004<br>0004        | Liste finheen<br>Desemble wer Pein<br>Act Perfolisiontica<br>Act Perfolisiontica<br>Act Perfolisiontica       | Partila ive<br>Solidi Jirido<br>Solidi Jirido<br>Solidi Jirido<br>Solidi Jirido<br>Solidi Jirido                                                                        | gi<br>Dete saturita risressa<br>25 m 2021<br>26 m 2021<br>26 m 2021            | BAR HITEMAN<br>SACVATA<br>REVOCATA<br>REVOCATA          | ала<br>алтиа<br>Аттиа<br>Аттиа<br>Аттиа<br>аттиа<br>аттиа                                             |     |    |     |   |   |       |
| And Control of Streem<br>Unity<br>PEC<br>Product Report of the<br>Asymptotic Pack<br>Asymptotic Pack                                                                                                    | •          | Set -                    | D richesile<br>7<br>2<br>1<br>Noted  | <b>Contine Poins</b><br>0004<br>0004<br>0004 | Liste niñvers<br>Driverbuc ver Pers<br>Act de Oleantica<br>Act de Oleantica<br>Act de Oleantica               | 40005320000 p<br>Partila ive<br>00005311005<br>00001311005<br>00001311003                                                                                               | gel<br>Dete servette rierresse<br>35 to 400 page<br>56 400 page<br>56 400 page | Take minada<br>SALVATA<br>REVOCATA<br>REVOCATA          | RIGA<br>BARE P<br>ATTIVO<br>ATTIVO<br>ATTIVO<br>ATTIVO<br>S                                           |     |    |     |   |   |       |
| Institute Inputs<br>Unity<br>Part<br>Rollman Antonese Part<br>Assessments Fact                                                                                                    | •          | Sei -<br>O<br>O<br>Jaman | D followite<br>7<br>2<br>1<br>2<br>2 | <b>Custor Pass</b><br>004<br>004<br>004      | Цяза полнаях<br>Византикаето Рако<br>по паголялится<br>но паголялится<br>но паголялится                       | Partia ka<br>Constitute<br>Solatiti (1993)<br>Solatiti (1993)                                                                                                    | ori<br>Dete solution riserveue<br>35 mil 2017<br>16 mil 2021                   | NO<br>Take reference<br>SAC W/A<br>REVOCATA<br>REVOCATA | писа<br>Вале Р<br>Агтрио<br>Аттрио<br>Аттрио<br>2                                                     |     |    |     |   |   |       |
| Internet Internet<br>United<br>Ford<br>Policies Constraints Film<br>Associations Film                                                                                                    | 1          | Sei -                    | D ridseale<br>7<br>3<br>1<br>South   | Contrac Pate<br>0004<br>0004<br>0004         | Use others<br>Described on Pro-<br>Act of ObsetTics<br>Act of ObsetTics<br>Act of ObsetTics                   | Pertita ka<br>Solociatione p<br>Solociation<br>Solociation<br>Solociation<br>Solociation<br>Solociation<br>Solociation<br>Solociation<br>Solociatione<br>Solociatione p | ori<br>Deta settetta risroara<br>Seres 2021<br>19406-2021<br>19406-2021        | Take memoria<br>SALVA<br>REVOCATA<br>REVOCATA           | 1964<br>1946 P<br>ATTNO<br>ATTNO<br>ATTNO<br>19<br>19<br>19<br>19<br>19<br>19<br>19<br>19<br>19<br>19 |     |    |     |   |   |       |
| Inclusion (Inclus)<br>Unity<br>Fee<br>Inclusion (Inclusion (Inclus)<br>Assessments from                                                                                                    |            | Selected                 | D noteeste<br>7<br>3<br>1<br>Noott   | Contract Patto<br>0004<br>0004<br>0004       | Use others<br>Described over Pair<br>Act of Observes<br>Act of Observes<br>Act of Observes<br>Act of Observes | Partila ine<br>Solossi 1933<br>Solossi 1933<br>Solossi 1933<br>Solossi 1933                                                                                             | ori<br>Dete settetta diseasea<br>Scienti 2017<br>1940:2021<br>DE10:2021        | Toda merena<br>Salavia<br>Revocata<br>Revocata          | BIAN P<br>BIAN P<br>ATTIVO<br>ATTIVO<br>ATTIVO<br>P<br>BING                                           |     |    |     |   |   |       |

Sulla base dello stato della richiesta è possibile:

- a) inoltrare o annullare la richiesta, se si trova nello stato "Salvata";
- b) confermare o revocare la richiesta, se si trova nello stato "Da Confermare".

Le richieste revocate, rifiutate o annullate non sono più modificabili.

#### 4.3.1.3 Inoltra Richiesta Associazione

Se la richiesta è nello stato "Salvata" l'utente può inoltrarla al polo per l'approvazione mediante il tasto "Inoltra".

| Contraction of the                                                                                                    | anddatore   | × +                      |                                                                                                    |                                                       |                                            |                                        |                                      |                                                                                                    |   |      |     | - | D |     |
|----------------------------------------------------------------------------------------------------|-------------|--------------------------|----------------------------------------------------------------------------------------------------|-------------------------------------------------------|--------------------------------------------|----------------------------------------|--------------------------------------|----------------------------------------------------------------------------------------------------|---|------|-----|---|---|-----|
| < C D                                                                                                    | https://www | a žportaledeli           | adonobilistad                                                                                                    | gestudet.henist007/o                                  | malistimati                                | e Americanitoria Polici/Sala           | et_indtra@erient                     | action                                                                                                    | 1 | - Ga | 124 | 8 |   | 344 |
| dell'Automobilista                                                                                                    |             |                          |                                                                                                    |                                                       |                                            |                                        | 1                                    | N.                                                                                                    |   |      |     |   |   | - 3 |
| Gestione Utenze S                                                                                                    | IDT         |                          |                                                                                                    |                                                       |                                            |                                        | 6.00                                 | 1.00                                                                                                    |   |      |     |   |   |     |
|                                                                                                    |             |                          |                                                                                                    |                                                       |                                            | Contract Contractor                    |                                      |                                                                                                    |   |      |     |   |   |     |
| Contra .                                                                                                    |             |                          |                                                                                                    |                                                       |                                            |                                        |                                      |                                                                                                    |   |      |     |   |   |     |
| territore FT1                                                                                                    | Consult     | a Fictorate A            | asociatione P                                                                                                    | haio                                                  |                                            |                                        |                                      |                                                                                                    |   |      |     |   |   |     |
| Retreet from<br>Retreet from Pin-                                                                                                    | Here        | iera Hutery, 7           | e' mate inedicate o                                                                                                    | i pola                                                |                                            |                                        |                                      |                                                                                                    |   |      |     |   |   |     |
| Instance Uprus                                                                                                    | Linte riof  | hissis affortuate        | al Pull                                                                                                    |                                                       |                                            |                                        |                                      |                                                                                                    |   |      |     |   |   |     |
| Arra 2                                                                                                    | Continue 10 | dine in                  |                                                                                                    |                                                       |                                            |                                        |                                      |                                                                                                    |   |      |     |   |   |     |
| and a second second sec | -           |                          |                                                                                                    |                                                       |                                            |                                        |                                      |                                                                                                    |   |      |     |   |   |     |
| Romana Association This<br>Domaida Activesia<br>Activesiane Polici                                                                                                    |             |                          |                                                                                                    | Liata richteete                                       | sensiatione p                              | al .                                   | ROA                                  | NCA.                                                                                                    |   |      |     |   |   |     |
|                                                                                                    |             |                          |                                                                                                    |                                                       |                                            |                                        | C                                    |                                                                                                    |   |      |     |   |   |     |
|                                                                                                    | 241.1       | - 10 mmeans              | Codite Polo                                                                                                    | Descrimatione Pasc                                    | Pertits ive                                | Data valiatita richiesta               | EMID richtigate                      | Rantu P                                                                                                    |   |      |     |   |   |     |
|                                                                                                    |             | CONTRACTOR OF THE OWNER. | A CONTRACTOR OF THE OWNER OF THE OWNER OWNER OF THE OWNER OWNER |                                                       |                                            |                                        |                                      | and the second second sec |   |      |     |   |   |     |
|                                                                                                    | 10          | 1                        | 0004                                                                                                    | ACI INFORMATICA                                       | 20003311303                                | 26/06/2021                             | INOSTRATA<br>INFORMATA               | ATTNO                                                                                                    |   |      |     |   |   |     |
|                                                                                                    | 0.00        | 7.<br>2.<br>1            | 0004<br>0004<br>0004                                                                                                    | ACI INFORMATICA<br>ACI INFORMATICA<br>WO INFORMATICA  | 909033+1903<br>80883311903<br>95883311903  | 36/06/3021<br>De/D6/2021<br>06/06/2021 | INOCTILATA<br>INEVOCATA<br>INEVOCATA | OVITTA<br>OVITTA<br>OVITTA                                                                                                    |   |      |     |   |   |     |
|                                                                                                    | 0.00        | 1                        | 0004<br>0004<br>0004                                                                                                    | ACI INFORMATICA<br>ACI INFORMATICA<br>ACI INFORMATICA | 0000031+1003<br>00063311003<br>00083311003 | 26/06/2021<br>D4/06/2022<br>(4/16/2022 | NOLTRATA<br>REVOCATA<br>REVOCATA     | OVITTA<br>AVITTA<br>OVITTA<br>AVITA                                                                                                    |   |      |     |   |   |     |

Una volta inoltrata la richiesta non potrà essere più modificata, e bisognerà attendere l'approvazione o il rifiuto da parte del Polo.

#### 4.3.1.4 Annulla Richiesta Associazione

Se la richiesta non è ancora stata inoltrata l'utente può annullarla mediante il tasto "Annulla".

#### 4.3.1.5 Revoca Richiesta Associazione

Le richieste che si trovano nello stato "Approvata" o "Da Confermare" possono essere modificate dall'agenzia nel caso in cui

- a) l'agenzia voglia terminare il periodo di associazione (nel primo caso)
- b) l'agezia è chiamata a confermare l'associazione precaricata nel sistema (secondo stato).

Selezionando il tasto "Revoca" il sistema inserisce la richiesta di revoca incrementando l'identificativo che avrà lo stato "Revocata".

| Chinare Event Novin could                                                                                       | i Alektera I      | THE ACCOUNTS     | 8                             |                    | Berryenuto       | AADAMEL I               | 1967                | 1000        |
|----------------------------------------------------------------------------------------------------|-------------------|------------------|-------------------------------|--------------------|------------------|-------------------------|---------------------|-------------|
| Gestione Utenze S                                                                                               | SIDT              |                  |                               |                    |                  | a magi tan              | 4.<br>• • •         | <u>Q</u>    |
| Lines III                                                                                                    |                   |                  |                               |                    |                  |                         |                     |             |
| Gestone File                                                                                                    | Consulta          | Richieste A      | ssociatione l                 | Polo               |                  |                         |                     |             |
| Sched /W                                                                                                    |                   |                  | the state of the state of the |                    |                  |                         |                     |             |
| Robert Name Pe-<br>anameter Sets                                                                                | Revo              | ca avvenuta cor  | N BUCCERBO                    |                    |                  |                         |                     |             |
| Gestone Utenze                                                                                                  | Lists rict        | Sesta effettuati | al Poli                       |                    |                  |                         |                     |             |
|                                                                                                    | Callerta          | tieta            |                               |                    |                  |                         |                     |             |
| P=0                                                                                                    |                   |                  |                               |                    |                  |                         |                     |             |
| The second second second second second second second second second second second second second second second se |                   |                  |                               |                    |                  |                         | BICS.               | aca -       |
| Roberta Anno Aprove Politi<br>Cersuita Roberta                                                                  |                   |                  |                               | Lista richieste    | e associazione p | oli                     |                     | and a large |
|                                                                                                    | 1                 |                  |                               |                    |                  | - EBro                  |                     | _           |
| -                                                                                                    | Set. <sup>4</sup> | ID ritchiesta    | Codice Polis                  | Denominazione Polo | Partita ive      | Data validita richiesta | Statu richiesta     | Stato P     |
|                                                                                                    |                   |                  | 0004                          | ACLINFORMATICA     | 90883311003      | 25/06/2021              | REVOCATA            | ATTIVO      |
|                                                                                                    | 0.                | 2                | 0004                          | ACHINFORMATICA.    | 00883311003      | 25/06/2021              | APPROVATA           | ATTIVO      |
|                                                                                                    |                   | 2                | 0004                          | ACHINFORMATICA     | 80883371003      | 18/06/2021              | REVOCATA            | ATTIVO      |
|                                                                                                    |                   | .t.              | 0004                          | ACTINFORMATICA.    | 00883311003      | 08/06/2021              | REVOCATA            | ATTIVO      |
|                                                                                                    | 14.00             |                  |                               |                    |                  |                         | CONTRACTOR ALLANCES |             |
|                                                                                                    |                   |                  |                               |                    |                  |                         |                     |             |

Da questo momento l'agenzia può effettuare una nuova richiesta verso un altro Polo a sua scelta.

#### 4.3.1.6 Conferma Richiesta Associazione

Le richieste che si trovano nello stato "Da Confermare" sono state precaricate ed è necessario che l'agenzia esprima la volonta di confermare l'associazione al polo indicato. Selezionando il tasto "Conferma" il sistema aggiorna la richiesta che assumerà lo stato "Approvata" e potrà essere modificata successivamente, se l'agenzia decide di richiedere l'associazione ad un Polo diverso.

#### 4.3.1.7 Modifica Polo di Associazione

Se l'agenzia decide di richiedere l'associazione ad un Polo diverso da quello attuale, deve procedere revocando l'associazione in corso di validità (con la funzione descritta in precedenza) e procedere con la richiesta di una nuova associazione al diverso Polo scelto, che seguirà l'iter approvativo già descritto.

#### 4.3.2 Gestione Richiesta Associazione per l'utente Polo

Ciascun Polo può visualizzare e gestire le richieste di associazione inoltrate dalle agenzie accedendo alla funzionalità "Consulta Richieste Agenzie".

| a portale                   |                      |                          |                                 |                          | 0                        |
|-----------------------------|----------------------|--------------------------|---------------------------------|--------------------------|--------------------------|
| dell'Automobilista          |                      |                          |                                 |                          | Anna and Salara          |
| Gestione Utenze             | SIDT                 |                          |                                 | Manage Persons           | NAME AND                 |
| ITAMPA                      |                      |                          |                                 |                          |                          |
| analation Agencie           | Gestione Utenze SIDT |                          |                                 |                          |                          |
| Consulta Rectaintie Agencia |                      |                          |                                 |                          |                          |
|                             |                      |                          |                                 |                          |                          |
|                             |                      | Gestion                  | e Utenze SIDT                   |                          |                          |
|                             |                      | Ministero delle Infrastr | utture e della Mobilità Sost    | nitin                    |                          |
|                             |                      | Dipartimento per         | r i Trasporti e la Navigazione  |                          |                          |
|                             |                      |                          |                                 |                          |                          |
|                             |                      |                          |                                 |                          |                          |
|                             |                      |                          |                                 |                          |                          |
|                             |                      | 000                      | Non e' possibile visualizzare i | messaggi, verificare l'e | sistenze della directory |

#### 4.3.2.1 Lista Richieste Associazione

Scegliendo la voce di menu indicata l'utente Polo può ricercare le richieste di associazione specificando

- lo stato delle richieste
- il codice di una specifica agenzia

e selezionando il pulsante "Ricerca".

| President and an entrol                          | in version bit versions                                                                                                    | Benvenuto IIII - III | THE PARTY OF THE PARTY OF THE P |
|--------------------------------------------------|----------------------------------------------------------------------------------------------------|----------------------|----------------------------------------------------------------------------------------------------|
| Gestione Utenze                                  | SIDT                                                                                                    | Altering Press       | - fant skiel feister                                                                                                    |
| STANIN .                                         |                                                                                                    |                      |                                                                                                    |
| Aktomotive Agentiv     Consude Richards Agentive | Consulta Flichieste Associazione Agenzia<br>Lista richieste Associazione provenienti dalle agenzie                                                                                                    |                      | RIGERCA                                                                                                    |
| 66                                               | 2                                                                                                    |                      |                                                                                                    |
| A P STREET . Accessed                            | All the second second |                      |                                                                                                    |

L'utente può quindi:

- visualizzare solo le richieste approvate, ottenendo così la lista delle agenzie associate
- visualizzare solo le richieste Inoltrate, per procedere all'approvazione o al rifuto
- visualizzare la richiesta di una specifica agenzia

Se la ricerca è effettuata senza indicare alcun parametro si ottiene l'intero elenco di richieste pervenute con il relatico stato.

L'elenco è visualizzato in ordine decrescente di arrivo delle richieste.

| Gestione Uten               | ze SI | DT                                                                                                    |                       |              |                |                |                     | and the second second | 8.30 K.90                 |
|-----------------------------|-------|----------------------------------------------------------------------------------------------------|-----------------------|--------------|----------------|----------------|---------------------|-----------------------|---------------------------|
|                             |       |                                                                                                    |                       |              |                |                |                     | Strange Transition    | 1949 1940                 |
| ranen.                      |       |                                                                                                    |                       |              |                |                |                     |                       |                           |
| internations (specific      |       | Consulta                                                                                                    | Richieste A           | ssociazior   | ne Agenzia     |                |                     |                       |                           |
| Lanualta Nactionale Agencia | 1     | Lista rich<br>Dato cicla<br>Agentia                                                                                                    | ileste Associaz       | ione proveni | erti dalle age | nzie           |                     |                       | RCENCA                    |
|                             |       |                                                                                                    |                       |              |                | Lista richiest | e associazione poli |                       | In contract of the second |
|                             |       | 1000                                                                                                    | D richiesta           | Agenata      | UNC RV.        | Agenate        | Data tecristone UMC | Protucolto laurizione | Date validita richie      |
|                             |       |                                                                                                    | 1                     | R041321      | RM             | HIRON ONE      | 00/03/2019          | 30127                 | 25/06/3021                |
|                             |       | +                                                                                                    |                       |              |                |                |                     |                       |                           |
|                             |       | OV MING #1                                                                                                    | emento trovato.       |              |                |                |                     |                       |                           |
|                             |       | and the second second s | sectors for First and | and playing  |                |                |                     |                       |                           |
|                             |       | estrant                                                                                                    | man Westin            | 31 6016      |                |                |                     |                       |                           |
|                             |       | (capitor)                                                                                                    | mm W.Com              | 24 10.04     |                |                |                     |                       |                           |
|                             |       | Eshaar                                                                                                    | ann A carn            | 21 101       |                |                |                     | APPROVA RIPLUTA       | HIDIETHO                  |

#### 4.3.2.2 Approva richieste di Associazione

La funzione è disponibile solo per le richieste che si trovano nello stato "Inoltrate". L'approvazione avviene tramite il tasto "Approva".

| Olisiane Event Newsecandal Assolution Fee Accessibility |                                                             |                                  |                         | Banavariate mail and |             |                 | PROFILE EXCLO |  |
|---------------------------------------------------------|-------------------------------------------------------------|----------------------------------|-------------------------|----------------------|-------------|-----------------|---------------|--|
| Gestione Utenze                                         | SIDT                                                        |                                  |                         |                      | Sec. Sec.   | 4               | 9.<br>•       |  |
| COMPR                                                   |                                                             |                                  |                         |                      |             |                 |               |  |
| Assessment Agenda                                       | Consulta Hichie                                             | inte Associazione Ac             | pomzia                  |                      |             |                 |               |  |
|                                                         | Liste richieste As<br>Stati richieste<br>Matriman<br>Agenti | sociatione provenienti d<br>*    | alle agenzie            |                      |             | R/CB            | RCA           |  |
|                                                         | Untra retrievely associations poly                          |                                  |                         |                      |             |                 |               |  |
|                                                         | a labrizione UMC                                            | Protocolis technione             | Data validita richiesta | Data fine validita   | Codice Polo | State richiesta | Note          |  |
|                                                         | 12015                                                       | 30127                            | 25-06/2021              | 06/06/2021           | ooba        | APPROVATA       |               |  |
|                                                         | Chi solo esiministe ho                                      | Chr solitz esemanties travellate |                         |                      |             |                 |               |  |
|                                                         | Exports come Mill                                           | Experts come & Panel - 52 PDP    |                         |                      |             |                 |               |  |

#### 4.3.2.3 Rifiuta Richieste di Associazione

La funzione è disponibile solo per le richieste che si trovano nello stato "Inoltrate". Il rifiuto avviene tramite il tasto "Rifiuta".

#### 4.3.2.4 Stampa Lista Richiesta Associazione

L'utente può ottenere un file in formato PDF o Excel con l'elenco delle richieste visualizzate selezionando le icone riportate in fondo alla lista.

Esporta come: X Excel 1 PDF